## SOLICITUD DEL TÍTULO DE MASTER

Como alumno para acceder a la solicitud del título de máster deberá entrar en la aplicación con su usuario y acceder a la pestaña de secretaria.

| UNED Estudia                                                                                                    | ntes                                                                                               | stés donde                                                | e estés des                                                                           | Accesibilidad [x] Cerra<br>Español   Englis<br>5 de |
|----------------------------------------------------------------------------------------------------|----------------------------------------------------------------------------------------------------|-----------------------------------------------------------|---------------------------------------------------------------------------------------|-----------------------------------------------------|
| Mi escritorio                                                                                                    | Mis estudios So                                                                                    | ecretaría Campus                                          | UNED                                                                                  |                                                     |
| Usuario:                                                                                                    | (Estudiante)                                                                                       |                                                           |                                                                                       | Q 🗆 Personas                                        |
| DESTACADOS                                                                                                    |                                                                                                    |                                                           |                                                                                       |                                                     |
|                                                                                                    |                                                                                                    |                                                           |                                                                                       |                                                     |
| Matriculate ahora<br>Grados, Licenciaturas, CUID,<br>Másteres y Doctorado. Cursos de<br>Adaptación.<br>más información » | Orientación Académica<br>y profesional<br>Orientación profesional COIE »<br>Plan de acogida IUED » | Consulta notas, actas,<br>revisiones<br>más información » | Cuestionarios<br>Evaluación actividad Docente,<br>Tutorial y de servicios<br>Acceso » | Biblioteca<br>Acceso »                              |

En la parte inferior derecha de esta sección encontrará un enlace para solicitar el título de master con el siguiente texto:

Solicitudes de Certificados (selectividad, grados, másteres y Acceso Mayores 25/45)

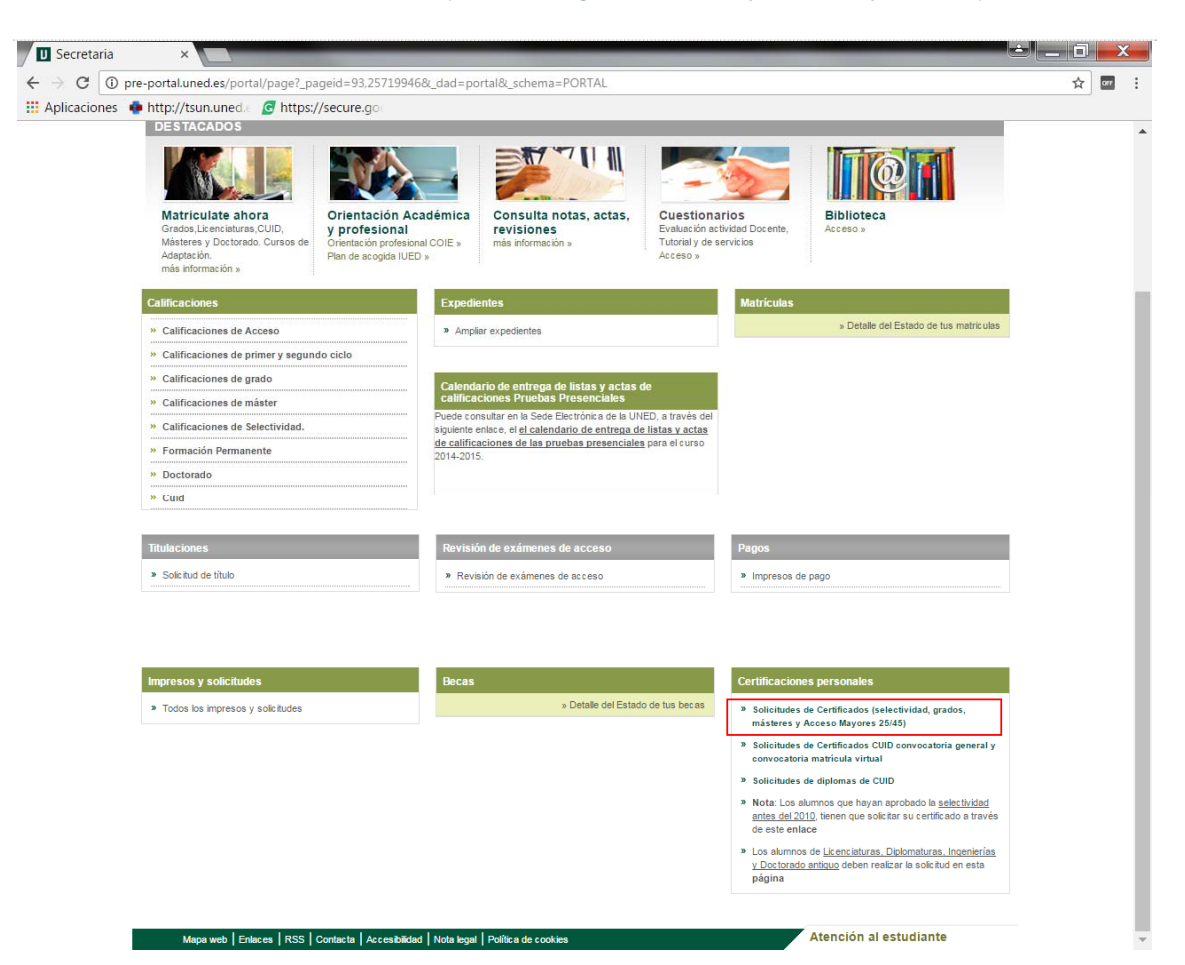

Al pulsar en el enlace mostrará una pantalla con las solicitudes que haya realizado, en caso de que no haya realizado ninguna le indicará mediante un mensaje que no dispone de solicitudes. Para solicitar un nuevo título pulse sobre el botón de *Nueva Solicitud*.

| BÚSQ | ÚSQUEDA DE SOLICITUDES    |     |          |               |                        |            |                     |                        |  |  |
|------|---------------------------|-----|----------|---------------|------------------------|------------|---------------------|------------------------|--|--|
| RE   | RESULTADOS ENCONTRADOS    |     |          |               |                        |            |                     |                        |  |  |
| N    | No dispone de solicitudes |     |          |               |                        |            |                     |                        |  |  |
|      |                           |     |          |               |                        |            |                     | Nueva Solicitud        |  |  |
|      | Mapa web                  | RSS | Contacta | Accesibilidad | Política de privacidad | Nota legal | Política de cookies | ATENCIÓN AL ESTUDIANTE |  |  |

Accederá a una nueva pantalla de alta de una solicitud. En esta nueva pantalla deberá seleccionar:

• Solicitud. Seleccione SOLICITUD DEL TIPO DE MASTER OFICIAL

| IPO DE SOLIO | CITUD                                                                                                    |               |
|--------------|----------------------------------------------------------------------------------------------------|---------------|
| Solicitud:   | Elija un tipo de solicitud                                                                                                    | 1             |
|              | Elija un tipo de solicitud<br>CERTIFICACIÓN ACADÉMICA PERSONAL DE ACCESO PARA MAYORES DE 25/45 AÑOS                                                                                 |               |
| er           | CERTIFICACIÓN ACADEMICA PERSONAL DE MATERIAS CURSADAS EN EL ESTUDIO (GRADOMASTER OFICIAL)<br>CERTIFICACIÓN ACADÉMICA PERSONAL DE SELECTIVIDAD UNED<br>SOLICITUD DEL TÍTULO DE GRADO | Insertar soli |
|              | SOLICITUD DEL TÍTULO DE MÁSTER OFICIAL                                                                                                    |               |
| Mapa web     | TRASLADO DE EXPEDIENTE CON SIMULTANEIDAD (GRADO/MÁSTER OFICIAL)<br>TRASLADO DE EXPEDIENTE DE ACCESO PARA MAYORES DE 25/45 AÑOS                                                      | TUDIANTE      |
|              | TRASLADO DE EXPEDIENTE DE SELECTIVIDAD UNED<br>TRASLADO DE EXPEDIENTE (GRADO/MÁSTER OFICIAL)                                                                                        |               |

• Programa. Seleccione el master sobre él que está solicitando el título.

| TIPO DE SOLI | ICITUD                                                                                                    |      |
|--------------|----------------------------------------------------------------------------------------------------|------|
| Solicitud:   | SOLICITUD DEL TÍTULO DE MÁSTER OFICIAL                                                                                                    |      |
| Programa:    | Elija un programa                                                                                                    |      |
|              | Elija un programa<br>MASTER UNIVERSITARIO EN CIENCIA Y TECNOLOGÍA QUÍMICA                                                                                                    |      |
|              | MASTER UNIVERSITARIO EN MATEMATICAS AVANZADAS                                                                                                    |      |
| lver         | MASTER UNIVERSITARIO EN FISICA MEDICA<br>MÁSTER UNIVERSITARIO EN ESTRATEGIAS EN SÍNTESIS Y DESARROLLO DE PROCESOS OLÍMICOS                                                                                                    |      |
|              | MÁSTER UNIVERSITARIO EN CIENCIA Y TECNOLOGÍA DE POLÍMEROS                                                                                                    |      |
| Mapa web     | MÁSTER UNIVERSITARIO EN FÍSICA DE SISTEMAS COMPLEJOS                                                                                                    |      |
|              | MÁSTER UNIVERSITARIO EN CIENCIAS AGROAMBIENTALES Y AGROALIMENTARIAS POR LA UNIVERSIDAD AUTÓNOMA DE MADRID Y LA UNIVEL                                                                                                    | RSIE |
|              | MASTER INTERUNIVERSITARIO EN METODOLOGÍA DE LAS CIENCIAS DEL COMPORTAMIENTO Y DE LA SALUD. UNED, UCM Y UAM                                                                                                    |      |
|              | MÁSTER UNIVERSITARIO EN INVESTIGACIÓN EN PSICOLOGÍA                                                                                                    |      |
|              | MÁSTER UNIVERSITARIO EN INTERVENCIÓN PSICOLÓGICA EN EL DESARROLLO Y LA EDUCACIÓN                                                                                                    |      |
|              | MASTER UNIVERSITARIO EN PREVENCIÓN DE RIESGOS LABORALES                                                                                                    |      |
|              | MASTER UNIVERSITARIO EN PSICOLOGIA GENERAL SANITARIA                                                                                                    |      |
|              | MASTER UNIVERSITARIO EN INVESTIGACIÓN EN PSICOLOGIA (PLAN 2016)                                                                                                    |      |
|              | MASTER UNIVERSITARIO EN COMUNICACIÓN Y EDUCACIÓN EN LA RED                                                                                                    |      |
|              | MASTER UNIVERSITARIO EN INNOVACIÓN E INVESTIGACIÓN EN DEDUCACIÓN                                                                                                    |      |
|              | MASTER UNIVERSITARIO EN TRATAMENTO EDUCATIVO DE LA DIVERSIDAD                                                                                                    |      |
|              | MASTER UNIVERSITARIO EN FORMACIÓN DELE PROFESSIRADO DE EDUCACIÓN SECUNDARIA OBLIGATORIA Y BACHILLERATO, FORMACIÓN PRO<br>MÁSTER UNIVERSITARIO EN ESTATACIÓN Y TECNOLOGÍAS DADA LA ELUCIÓN DOCENTE EN LA SOCIEDAD MUTICULTURAL | JFE  |
|              | MÁSTER UNIVERSITARIO EN ESTRATEGIAS Y TECNOLOGIAS PARA LA FUNCIÓN DOCENTE EN LA SOCIEDAD MULTICULTURAL<br>MÁSTER UNIVERSITARIO EN EURO LA TILOAMEDICANO EN EDUCACIÓN UNTERCULTURAL                                            |      |
|              |                                                                                                    |      |

• Forma de entrega. Seleccione si desea que se lo envíen por correo a domicilio o recoger en mano el resguardo de la solicitud de titulo

## ALTA DE UNA SOLICITUD

| olicitud:  | SOLICITUD DEL TITULO DE MASTER OFICIAL                                                    |  |  |  |  |  |  |
|------------|-------------------------------------------------------------------------------------------|--|--|--|--|--|--|
| rograma:   | MÁSTER UNIVERSITARIO EN FORMACIÓN DEL PROFESORADO DE EDUCACIÓN SECUNDARIA OBLIGAT 🔻       |  |  |  |  |  |  |
| RMAS DE    | ENTREGA                                                                                   |  |  |  |  |  |  |
|            | Elija una forma de entrega                                                                |  |  |  |  |  |  |
|            | Envio por correo al domicilio<br>Recorida en mano del respuardo de la solicitud de título |  |  |  |  |  |  |
| IPOS DE DE | ESCUENTO                                                                                  |  |  |  |  |  |  |
| PRECIO O   | RDINARIO                                                                                  |  |  |  |  |  |  |
|            | VUMEROSA CATEGORÍA GENERAL DE MÁS DE 3 HIJOS                                              |  |  |  |  |  |  |
|            | VUMEROSA CATEGORÍA GENERAL DE 3 HIJOS                                                     |  |  |  |  |  |  |
|            |                                                                                           |  |  |  |  |  |  |

• **Tipo de descuento**. Seleccione si es precio ordinario o si tiene algún tipo de descuento.

## ALTA DE UNA SOLICITUD

|                                                  | SOLICITUD DEL TÍTULO DE MÁSTER OFICIAL                                                                                                    |
|--------------------------------------------------|----------------------------------------------------------------------------------------------------|
| Programa:                                        | MÁSTER UNIVERSITARIO EN FORMACIÓN DEL PROFESORADO DE EDUCACIÓN SECUNDARIA OBLIGAT 🔻                                                         |
|                                                  |                                                                                                    |
| ORMAS DE I                                       | INTREGA                                                                                                    |
|                                                  | Envío por correo al domicilio                                                                                                    |
|                                                  |                                                                                                    |
|                                                  |                                                                                                    |
|                                                  | SCHENT2                                                                                                    |
| IPOS DE DE                                       | SCUENTO                                                                                                    |
| IPOS DE DE                                       | SCUENTO<br>RDINARIO                                                                                                    |
| IPOS DE DE                                       | SCUENTO<br>RDINARIO<br>IUMEROSA CATEGORÍA GENERAL DE MÁS DE 3 HIJOS                                                                         |
| IPOS DE DE<br>PRECIO O<br>FAMILIA N<br>FAMILIA N | SCUENTO<br>RDINARIO<br>IUMEROSA CATEGORÍA GENERAL DE MÁS DE 3 HIJOS<br>IUMEROSA CATEGORÍA GENERAL DE 3 HIJOS                                |
| IPOS DE DE<br>PRECIO O<br>FAMILIA N<br>FAMILIA N | SCUENTO<br>RDINARIO<br>IUMEROSA CATEGORÍA GENERAL DE MÁS DE 3 HIJOS<br>IUMEROSA CATEGORÍA GENERAL DE 3 HIJOS<br>IUMEROSA CATEGORÍA ESPECIAL |
| IPOS DE DE<br>PRECIO O<br>FAMILIA N<br>FAMILIA N | SCUENTO<br>RDINARIO<br>IUMEROSA CATEGORÍA GENERAL DE MÁS DE 3 HIJOS<br>IUMEROSA CATEGORÍA GENERAL DE 3 HIJOS<br>IUMEROSA CATEGORÍA ESPECIAL |

 Información específica para esta solicitud. Deberá seleccionar en el tipo de solicitud de título ALTA – Solicitud de título y en el caso de que haya superado especialidades asociadas al programa de estudios, seleccione la especialidad que desea que aparezca en el anverso del título. En caso de que solo tenga una especialidad le aparecerá esta seleccionada por defecto.

| PRECIO ORDINARIO                                                  |                                                                                                    |
|-------------------------------------------------------------------|----------------------------------------------------------------------------------------------------|
| FAMILIA NUMEROS                                                   | A CATEGORÍA GENERAL DE MÁS DE 3 HIJOS                                                                                                    |
| FAMILIA NUMEROS                                                   | A CATEGORÍA GENERAL DE 3 HIJOS                                                                                                    |
| FAMILIA NUMEROS                                                   | A CATEGORÍA ESPECIAL                                                                                                    |
| IFORMACIÓN ESPEC                                                  | ÍFICA PARA ESTA SOLICITUD                                                                                                    |
| IPO DE SOLICITUD DE                                               | τίτυιο                                                                                                    |
| eleccione el tipo de so                                           | icitud que mejor se adapta a sus necesidades.                                                                                                    |
| ALTA - Solicitud del títi                                         | ilo 🔹                                                                                                    |
| OTOCOPIA DEL DOCU                                                 | MENTO DE IDENTIDAD                                                                                                    |
| os <b>datos de identida</b><br>sobre todo acentos en<br>portunas. | d que aparecerán en su título <b>son los que se muestran en la cabecera de la página</b> . Si observa algún error en los mismos<br>el nombre y apellidos) pónganse en contacto con su Negociado de Estudiantes para solicitarle que realicen las modificaciones |
| En el sistema consta c                                            | ue autoriza a consultar los datos de su documento de identidad ▼                                                                                                    |
| NFORMACIÓN ADICIO                                                 | VAL A INCLUIR EN EL ANVERSO DEL TÍTULO                                                                                                    |
| in el supuesto que haver<br>rez (TIPO DE SOLIC                    | a superado menciones/especialidades asociadas al programa de estudios y esté solicitando el título por primera<br>ITUD DE TÍTULO - ALTA) deberá seleccionar cuál desea que aparezca en el anverso del título.                                                   |
| Especialidad en Educa                                             | ción Física FEC, FIN:30/09/2016                                                                                                    |

Si ha permitido que se consulten sus datos de su documento de identidad se utilizarán estos datos para la petición del título.

| INFORMACIÓN ESPECÍFICA PARA ESTA SOLICITUD                                                                                                    |
|----------------------------------------------------------------------------------------------------|
| TIPO DE SOLICITUD DE TÍTULO                                                                                                    |
| Seleccione el tipo de solicitud que mejor se adapta a sus necesidades.                                                                                                    |
| ALTA - Solicitud del título                                                                                                    |
| FOTOCOPIA DEL DOCUMENTO DE IDENTIDAD                                                                                                    |
| Los datos de identidad que aparecerán en su título son los que se muestran en la cabecera de la página. Si observa algún error en los mismos<br>(sobre todo acentos en el nombre y apellidos) pónganse en contacto con su Negociado de Estudiantes para solicitarle que realicen las modificaciones<br>oportunas. |
| En el sistema consta que autoriza a consultar los datos de su documento de identidad ▼                                                                                                    |
| INFORMACIÓN ADICIONAL A INCLUIR EN EL ANVERSO DEL TÍTULO                                                                                                    |
| En el supuesto que haya superado menciones/especialidades asociadas al programa de estudios y esté solicitando el título por primera<br>vez (TIPO DE SOLICITUD DE TÍTULO - ALTA) deberá seleccionar cuál desea que aparezca en el anverso del título.                                                             |
| Especialidad en Educación Física FEC. FIN:30/09/2016 🔻                                                                                                    |
|                                                                                                    |

Una vez que se ha seleccionado en esta página la información requerida pulse en Insertar Solicitud.

Si ha seleccionado que se le envíe por correo al domicilio le mostrará una pantalla donde podrá gestionar la dirección de envío. Para pasar al siguiente paso seleccione la dirección correcta y pulse en el botón *Asociar domicilio a solicitud*.

| 1     | <ul> <li>Seleccione el domicilio al que se desea que se envíen todos los documentos relacionados con la solicitud.</li> <li>Si el domicilio al que deseas que se envíe no aparece en el listado, puedes darlo de alta pulsando en "Nuevo Domicilio".</li> <li>Este nuevo domicilio no cambiará el domicilio principal que ya tienes establecido con la UNED</li> <li>Hasta que no asocie uno, no podrá continuar con el proceso.</li> </ul> |           |         |  |  |  |  |  |  |
|-------|----------------------------------------------------------------------------------------------------|-----------|---------|--|--|--|--|--|--|
| GES   | TIÓN DE DOMICILIOS                                                                                                    |           |         |  |  |  |  |  |  |
| 10000 | DIRECCIÓN                                                                                                    | LOCALIDAD | COMARCA |  |  |  |  |  |  |
|       | DIRECCÓN                                                                                                    | LOCALIDAD |         |  |  |  |  |  |  |
|       | deminite a antiste d                                                                                                    |           |         |  |  |  |  |  |  |

| Asociar domicilio a solicitud | Eliminar domicilio | Nuevo domicilio |
|-------------------------------|--------------------|-----------------|
|-------------------------------|--------------------|-----------------|

Se accederá a una pantalla donde permite realizar el pago de la solicitud creada. En esta pantalla se muestra en la parte superior información de la liquidación y en la parte inferior información del recibo.

Este recibo se puede pagar mediante tarjeta pulsando en el icono 📧 o generando una carta de pago

| RE SOLICITUD: S                      | SOLICITUD D | EL TÍTULO DE MÁSTER OFICIAL |          |        |        |                     |         |
|--------------------------------------|-------------|-----------------------------|----------|--------|--------|---------------------|---------|
| ORMACIÓN DE LI                       | QUIDACIÓN   |                             |          |        |        |                     |         |
| MPORTE TOTAL                         |             |                             |          |        |        |                     | 185,00€ |
| MPORTE PENDIENTE                     |             |                             |          |        |        |                     | 185,00€ |
|                                      |             |                             |          |        |        |                     |         |
|                                      |             |                             |          |        |        |                     |         |
| TADO DE RECIBOS                      | s           |                             |          |        |        |                     |         |
| TADO DE RECIBOS<br>NÚMERO<br>IMPRESO | S<br>ID     | солсерто                    | CANTIDAD | PAGADO | ESTADO | CAUSA<br>DEVOLUCIÓN |         |

Si selecciona la opción de Generar Carta de pago, mostrará el siguiente aviso antes de generar la carta de pago.

|  | Si realizas el abono a través de la carta de pago en tu banco, la emisión del certificado puede demorarse | e, se         |  |
|--|----------------------------------------------------------------------------------------------------|---------------|--|
|  | recomienda realizar el pago mediante tarjeta de crédito                                                   | Generar Carta |  |

Si confirma que se quiere generar la carta de pago, se generarán los impresos para poder hacer el pago en el banco.

| Una vez in | npresa la carta de pago, pulse el botón para volver.                                                                                                    |
|------------|----------------------------------------------------------------------------------------------------|
| ver        |                                                                                                    |
|            |                                                                                                    |
|            |                                                                                                    |
|            | UNIVERSIDAD NACIONAL DE EDUCACIÓN A DISTANCIA                                                                                                    |
|            | UNED                                                                                                    |
|            |                                                                                                    |
|            | CURSO ACADÉMICO: 2016 / 2017                                                                                                    |
|            | CÓDIGO DE PROGRAMA / PLAN: 04 / MÁSTER UNIVERSITARIO EN FORMACIÓN DEL PROFESORADO<br>DE EDUCACIÓN SECUNDARIA OBLIGATORIA Y BACHILLERATO, FORMACIÓN PROFESIONAL Y |
|            | ENSENANZAS DE IDIOMAS<br>TIPO ESTUDIO: 23 / MÁSTER UNIVERSITARIO DE EDUCACIÓN                                                                                    |
|            | DOCUMENTO ORIGINAL: XXXXXXX PAÍS DE EXPEDICIÓN: España                                                                                                    |
|            | PECHA SOLICITUD: 27-oct-2010                                                                                                    |
|            |                                                                                                    |
|            | LIQUIDACIÓN                                                                                                    |
|            | IMPORTE: 185,000                                                                                                    |
|            | IMPORTE A INGRESARC 185,002                                                                                                    |
|            |                                                                                                    |
|            |                                                                                                    |

## En el caso de residir en el extranjero,

Puede abonar el importe, bien, mediante tarjeta de crédito, bien, realizar Transferencia, a la siguiente cuenta:

UNIVERSIDAD NACIONAL DE EDUCACIÓN A DISTANCIA Alumnos en el extranjero Banco Santander Central Hispano IBAN ES 25 0049 0001 5224 11438476 Código Swift del Banco: BSCHESMM

Una vez realizada la transferencia, tendría que enviarnos (por correo electrónico: derecho.posgradosoficiales@adm.uned.es) el resguardo de la misma.